# WebAccess/CNC

## SIEMENS

## SIEMENS 828D/840D OPC UA Connection

#### 說明

OPC UA 組件可以安裝在 PCU、NCU 和 PPU 目標系統上。 為此,需要執行以下步驟:

1.設置許可證

2. 執行 OPC UA 配置對話框

3.查看人機時間

4. 執行重啟

- SIEMENS V4.05 版,沒有使用帳號密碼,連線時不可選擇加簽章或加密, 應用程式(Client)的存取權限就是本機操作者的使用權限。
- SIEMENS V4.07版,必須要使用帳號密碼,介面目前沒有選擇簽章加密, OPC Client的存取權限就是登入帳號的權限。在介面設定完帳號密碼之後, 帳號密碼欄位會無法進行再次修改,可以透過第三方 OPC UA client 軟體進 行帳號密碼及權限修改。

## STEP 0: 確認操作權限為 Manufacturer

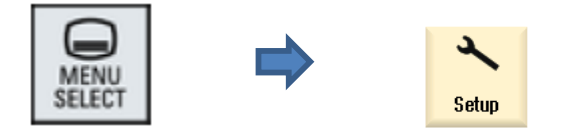

| ×        | →<br>REF.POINT | 3000 🕇 📈 | 警急的     | <b>亭止</b> |     |          |          |            |
|----------|----------------|----------|---------|-----------|-----|----------|----------|------------|
| 機械規      | 書              |          |         |           |     |          |          |            |
| 機械<br>索引 | 軸<br>名稱        | 類型       | 驅動<br>號 | 」<br>識別碼  |     | 馬達<br>類型 | 通道       |            |
| 1        | MX1            | 線性的      | 2       | SERVO 1   |     | SRM      | CHAN1    |            |
| 2        | MY1            | 線性的      | 3       | SERVO 2   |     | SRM      | CHAN1    | Change     |
| 3        | MZ1            | 線性的      | 4       | SERVO 3   |     | SRM      | CHAN1    | language   |
| 4        | MSP1           | 主軸       | 1       | SPINDLE   |     | ARM      | CHAN1    |            |
|          |                |          |         |           |     |          |          |            |
|          |                |          |         |           |     |          |          | 重置<br>(po) |
|          |                |          |         |           |     |          |          | 密碼         |
|          |                |          |         |           |     |          |          | 細節         |
| 目前在      | <b>邦取等級</b> 母  | 機廠       | _       | _         | _   | _        | _        | 儲存<br>數據   |
| MD 🐇     | 数 ●            | NC       | 驅動系統    | PLC PLC   | н 📙 | 11 12    | 系統<br>數據 | ∅ 伺服       |

操作權限顯示在左下方,依語系會有不同顯示

| 繁體中文 | 目前存取等級: 母機廠                        |
|------|------------------------------------|
| 簡體中文 | 当前访问等级:制造商                         |
| 英文   | Current access level: Manufacturer |

| STEP 1: 確認 SIEMENS CNC 版本號 |                |                            |            |                       |      |       |  |
|----------------------------|----------------|----------------------------|------------|-----------------------|------|-------|--|
| MENU<br>SELECT             | ⇒              | Diag-<br>nostics           | -          | V <sup>LO</sup> Uersi | on   |       |  |
|                            | 700152         | 主軸尚未開啟?(                   | MCP)       |                       |      |       |  |
| 版本數據<br>SINUMERIK 828D     | - 828D-ME62    |                            |            |                       |      | 日誌紀錄  |  |
| 名稱                         | 實際版本           |                            |            |                       | 正式版本 |       |  |
| 日日日に起去                     | V04.07 + 5P 0. | 3 + HF 01                  |            |                       |      |       |  |
| 系統擴充                       |                |                            |            |                       |      |       |  |
| OEM 應用                     |                |                            |            |                       |      |       |  |
| 用戶                         |                |                            |            |                       |      |       |  |
| 硬體                         |                |                            |            |                       |      |       |  |
|                            |                |                            |            |                       |      |       |  |
|                            |                |                            |            |                       |      |       |  |
|                            |                |                            |            |                       |      |       |  |
|                            |                |                            |            |                       |      |       |  |
|                            |                |                            |            |                       |      | 40055 |  |
|                            |                |                            |            |                       |      | 利田田は  |  |
|                            |                |                            |            |                       |      |       |  |
|                            |                |                            |            |                       |      | 儲存    |  |
|                            |                |                            |            |                       |      |       |  |
|                            |                |                            |            |                       |      |       |  |
|                            |                |                            |            |                       |      |       |  |
| ▲ 警報                       | 副息             | 警報<br>紀錄 ▼ <sup>NC</sup> 餐 | /PLC<br>變數 | RCS 読                 | 端    | 🔢 版本  |  |

要使用 OPC UA 系統版本須為需要 V4.05 SP03 以上的版本

建議為 V4.07 SP03 及以上

## STEP 2: 確認 OPC UA 授權

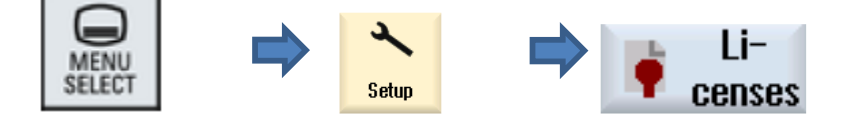

Search "OPC UA",確認" 6FC5800-0AP67-0YB0"的Option中

Set 及 Licensed 是否勾選, 勾選完請執行硬體重啟(需斷電)

| → 3000 ↓ 200 警急停止                     |    |           |      |
|---------------------------------------|----|-----------|------|
| 授權中:所有選配                              |    |           |      |
| 選配                                    | 設定 | □ 已授權 □ △ |      |
| Lock MyCycles<br>6FC5800-0AP54-0YB0   |    |           |      |
| S 監控<br>6FC5800-0AP55-0YB0            |    |           |      |
| DXF 讀取器<br>6FC5800-0AP56-0YB0         |    |           |      |
| Run MyScreens<br>6FC5800-0AP64-0YB0   |    |           |      |
| 存取 我的機台 /OPC UA<br>6FC5800-0AP67-0YB0 |    |           | 查找   |
| 從外部儲存裝置執行 (EES)<br>6FC5800-0AP75-0YB0 |    |           |      |
| CNC-鎖定<br>6FC5800-0AP76-0YB0          |    |           |      |
| CNC 使用者記憶覺延伸<br>6FC5800-0AP77-0YB0    |    |           |      |
| 摩擦補償(含適應特性)<br>6FC5800-0A506-0YB0     |    |           |      |
| 曲線插補<br>6FC5800-0AS16-0YB0            |    |           | 放棄   |
| 表面上端<br>6FC5800-0AS17-0YB0            |    |           | 繼續查找 |
|                                       |    |           |      |

## STEP 3: 設定網路及防火牆選項

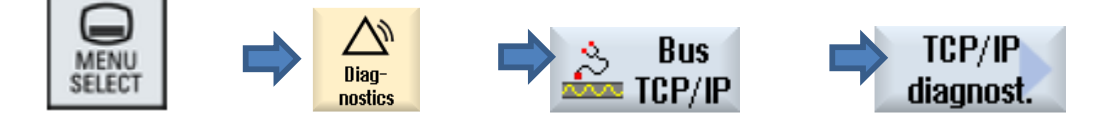

● 設定 Address type(Manual-off)

IP address assigned

Subnet mask assigned

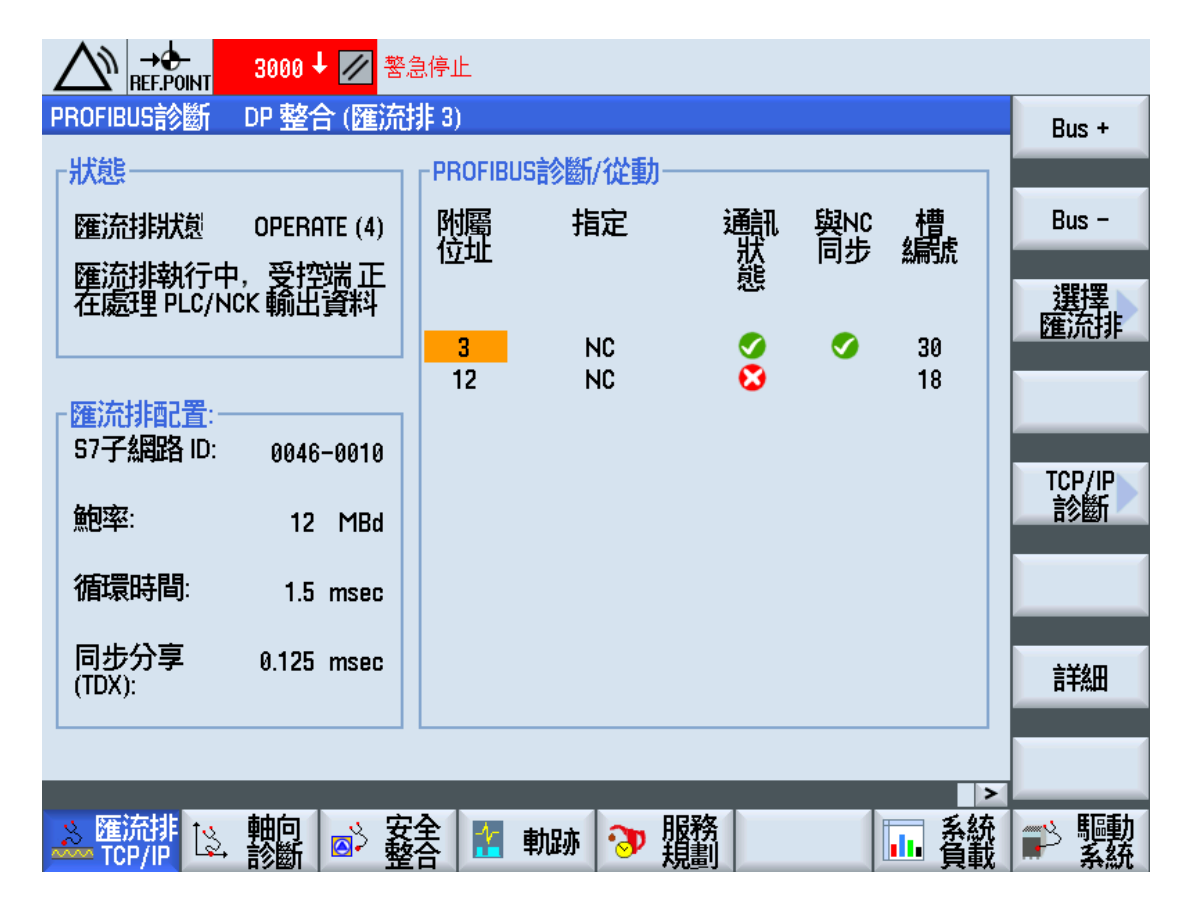

|                              | 700000 목急開關被押下,解除緊急                                                                                                    | 急開關並押下重置按鍵!                                |                |
|------------------------------|----------------------------------------------------------------------------------------------------|--------------------------------------------|----------------|
| TCP/IP 組態                    |                                                                                                    |                                            | 更新書面           |
|                              | NCU CU CONTRACT CONTRACT | NCU NCU                                    |                |
| Ø可用性                         | 100.00%                                                                                                    | 0.00%                                      |                |
| 電腦名稱                         | -                                                                                                    |                                            |                |
| DNS 名稱                       | -                                                                                                    | ncu-ibn                                    |                |
| MAC 位址                       | 00:1c:06:31:7c:dc                                                                                                    | 00:1c:06:31:7c:dd                          | 變更             |
| 位址類型                         | 手動-關                                                                                                    | DHCP - 主機端<br>(預設)                         |                |
| IP <u>位</u> 址<br>已指定         | 10.3.4.29                                                                                                    | 192.168.215.1                              |                |
| 子網路遮罩<br>已指定                 | 255.255.255.0                                                                                                    | 255.255.255.224                            |                |
| DHCP 伺服器                     | -                                                                                                    | -                                          |                |
| 狀態<br>DHCP 伺服器               | -                                                                                                    | -                                          |                |
| 模式<br>DHCP 同步                | -                                                                                                    | -                                          |                |
| DNS 伺服器 1                    | 192.168.0.251                                                                                                    | -                                          |                |
| DNS 伺服器 2                    | 192.168.0.15                                                                                                    | -                                          |                |
| 閘道                           | 10.3.4.2                                                                                                    | 254                                        |                |
|                              |                                                                                                    | v                                          | <b>《</b><br>迈回 |
|                              |                                                                                                    |                                            |                |
| × 進流排<br><sup>™</sup> TCP/IP | -                                                                                                    | ▶ 服務   ● ● ● ● ● ● ● ● ● ● ● ● ● ● ● ● ● ● | ▶ 驅動           |

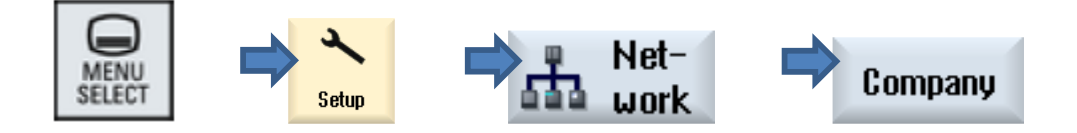

Company network change:

- 勾選 S7 communication(TCP/102)
- 勾選 VNC access(TCP/5900)
- 勾選 SSH(TCP/22)
- 添加 TCP/4840 (Additional ports)

設定完成後,請執行硬體重啟(需斷電)

| → → 700152 → 主軸尚未開啟? (MCI                     | 2)                                    |
|-----------------------------------------------|---------------------------------------|
| 公司網路設定                                        | 概況                                    |
| 閘道 10.3.4.254                                 |                                       |
| DNS 伺服器 192.168.0.251 192.168.0               | .15                                   |
| 時間伺服器<br>主機名類                                 |                                       |
|                                               |                                       |
|                                               |                                       |
|                                               | OPC UA                                |
|                                               |                                       |
| ✓S7 通訊 (TCP/102)                              | 設定                                    |
| ☑UNC 存取 (TCP/5900)                            |                                       |
|                                               |                                       |
| 省員 クト 出 り 、 、 、 、 、 、 、 、 、 、 、 、 、 、 、 、 、 、 |                                       |
|                                               |                                       |
|                                               | ····································· |
| 圖 設定 医皮 医皮 黑 網                                |                                       |
| □□□                                           | └── ◇ エ   数據                          |

## STEP 4: OPC UA 設定

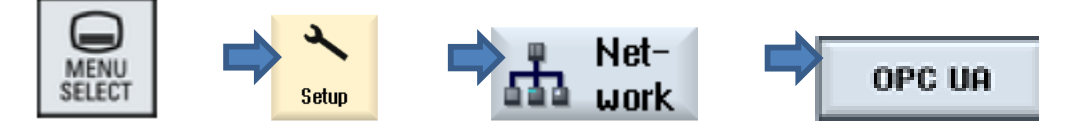

OPC UA 預設畫面如下:

- 設定 Port 4840 (binary protocol)
- 設定 Admin User, 預設為 OpcUaClient

註: Admin User 可以管理其他用戶 OPC UA 讀取權限

- 設定及確認 Password(必須設定密碼)
- 勾選 Active OPC UA 選項

| 🔨 → 👉 3000 ↓ 🖉 警急停」 | Ŀ                   |            |
|---------------------|---------------------|------------|
| OPC UA 伺服器的設定       |                     | 概況         |
|                     |                     |            |
| IP 位址:              | 10.3.4.29           |            |
|                     | 4840                | 公司         |
|                     |                     | 144-9-1-1- |
|                     |                     | OPC UA     |
| 管理員使用者:             | OpcUaClient<br>**** | 儲存NCU      |
| 確認密碼                | ****                | 設定         |
|                     |                     |            |
| 啟動 OPC UA:          |                     | 総百         |
|                     |                     | HE C       |
|                     |                     | べ 返回       |
| 團 設定 ■ 授權 击 鰼       |                     |            |

| Setting                                                            | Description                                                                                                    |                                                 |  |  |  |
|--------------------------------------------------------------------|----------------------------------------------------------------------------------------------------|-------------------------------------------------|--|--|--|
| IP address                                                         | The IPv4 address of the target system. This is determined automatically. Check these:                                                                             |                                                 |  |  |  |
|                                                                    | for the NCU and PPU                                                                                                    | -X130                                           |  |  |  |
|                                                                    | for the PCU 50                                                                                                    | Local Area Connection 2                         |  |  |  |
| Port                                                               | TCP port, communicates via the OPC UA. This is added to the firewall exceptions for NCU and PPU. (The standard for the OPC UA communication is the TCP port 4840) |                                                 |  |  |  |
| Admin User                                                         | Name of the administrator, with assign or delete user authorization                                                                                               | it you can add or delete other users and tions. |  |  |  |
| Password                                                           | Password of the administrator.                                                                                                    |                                                 |  |  |  |
| Activate OPC UA Place the checkmark to activate OPC deactivate it. |                                                                                                    | e OPC UA and remove the checkmark to            |  |  |  |

#### 若 Siemens CNC 為較新的 OPC UA 服務器, 信息支援加密的功能

|                                                                                                    | 18.08.01<br>14:06 |
|----------------------------------------------------------------------------------------------------|-------------------|
| OPC UA 伺服器的設定                                                                                                    | 狀態                |
| 上生脉改正<br>公司網路: ☑ 148.254.44.157<br>系統網路: ☑ 192.168.214.1<br>服務網路: □ 192.168.215.1                                                                                                    | 設定                |
| TCP 連接埠: 4848<br>訊息加密                                                                                                    | 憑證                |
| 後有<br>128 位元:<br>256 位元:<br>単語 256 位元:<br>128 位元:<br>128 (128 Hasic 128 Hasic 128 Ha |                   |
| 数位 管理員使用者: 0pcUaClient 密碼: ************************************                                                                                                    | 變更                |
| 允許匿名存取:     □       自動接受憑證:     ☑       生效                                                                                                    |                   |
| 反 啟動 OPC UA: ☑                                                                                                    | · · · 返回          |
| - 2 2 2 2 2 2 2 2 2 2 2 2 2 2 2 2 2 2 2                                                                                                    |                   |

#### 版本, 請勾選信息**沒有加密選項**及**不允許匿名存取**

## STEP 5: 檢查 HMI 時間

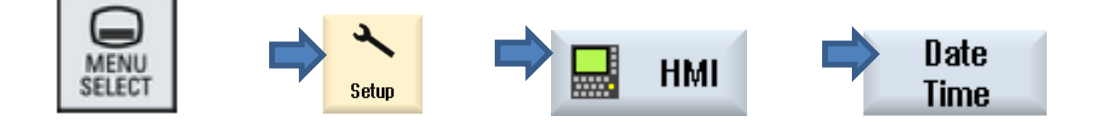

- OPC UA 連線日期時間必須校正為當前時間
- 設定完建議硬體重啟

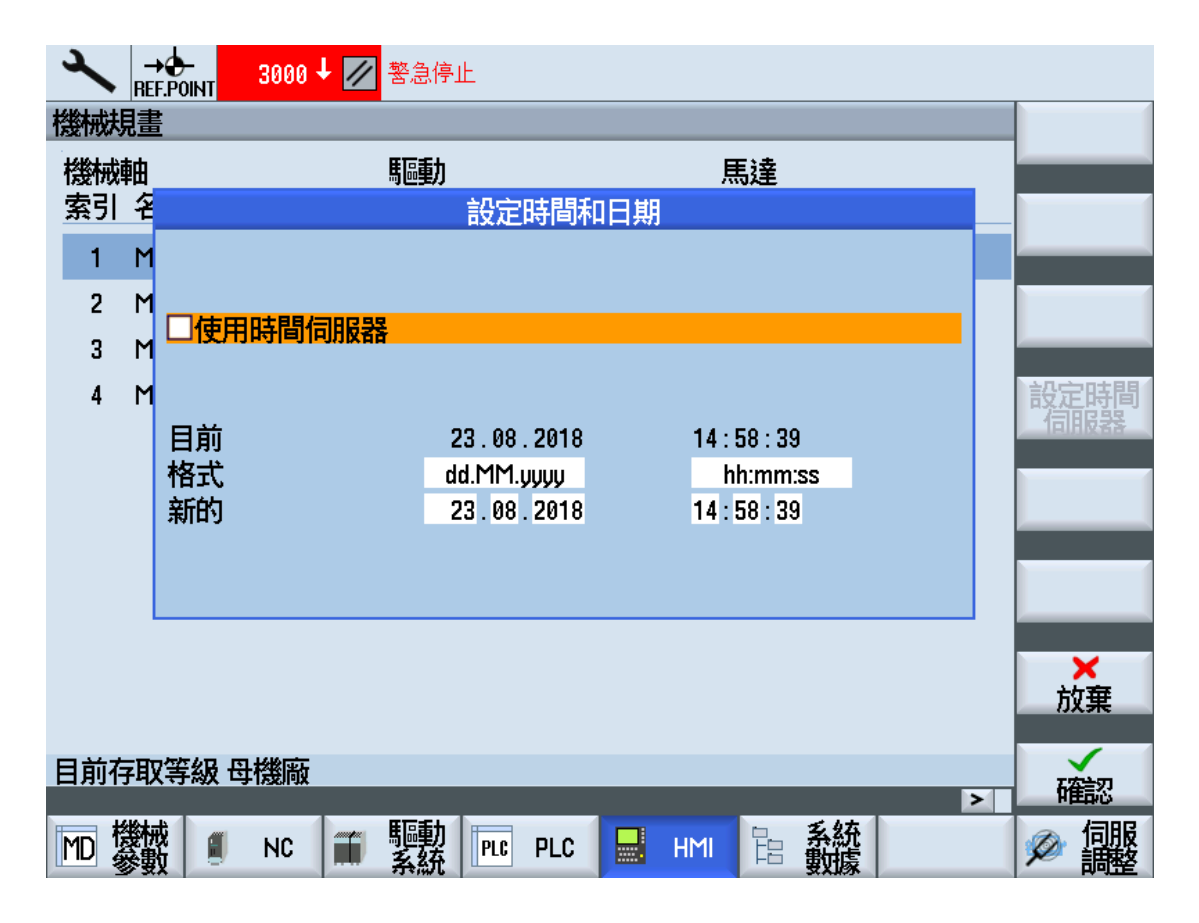

## STEP 6: 檢查網路設定

| MENU<br>SELECT                                                                                                    | Diag-<br>nostics  |                | ⇒ ]      | s Bu<br>E TCP    | is<br>/IP    | -            | T<br>dia   | CP/IP<br>agnost. |
|----------------------------------------------------------------------------------------------------|-------------------|----------------|----------|------------------|--------------|--------------|------------|------------------|
| Content of the second second s | 700152 <b>主</b> ≢ | 岫尚未開啟?<br>非 3) | ? (MCP)  |                  |              |              |            | -                |
|                                                                                                    |                   |                | □言念際系が外  | <b>新</b> 山       |              |              |            | Bus +            |
| 而之。<br>薩流排狀態                                                                                                    | OPERATE (4)<br>山  | 附屬位址           | 指定       | ≣ <i>n</i><br>¥  | 朝和與          | NC 槽<br>步編號  | E          | Bus -            |
| 在處理 PLC/I                                                                                                    | NCK輸出資料           | 3              | NC       |                  |              | 30           |            | 選擇 確流排           |
| - <mark>匯流排配置</mark> :<br>57子網路 ID:                                                                                                    | 0046-0010         | 12             | NC       |                  | •            | 18           |            | 705//5           |
| 鮑率:                                                                                                    | 12 MBd            |                |          |                  |              |              |            | 診斷               |
| 循環時間:                                                                                                    | 1.5 msec          |                |          |                  |              |              |            |                  |
| 同步分享<br>(TDX):                                                                                                    | 0.125 msec        |                |          |                  |              |              |            | 詳細               |
|                                                                                                    |                   |                |          |                  |              |              |            |                  |
| <mark>≫</mark> 匯流排<br>TCP/IP                                                                                                    | ▲ 前期 💕 安          | 全 👔            | 軌跡 🤞     | <b>り服務</b><br>規劃 |              |              | 系統<br>貢載   | ₽ 驅動<br>系統       |
|                                                                                                    | 700152 🖡 主車       | 岫市未開啟?         | ? (MCP)  |                  |              |              |            |                  |
| TCP/IP 組態                                                                                                    | NC                | 1              |          |                  | NCU          |              | <b>-</b> ^ | 更新畫面             |
|                                                                                                    | 公司網羅              | 各X130          | ۲        | 肌                | 務埠 X12       | ?7           | <b>-</b>   |                  |
| <sup>Ø</sup> 可用性<br>電腦名稱                                                                                                    | 10                | 0.00%          | _        | •                | 0.00%        | 0            |            |                  |
| DNS 名稱                                                                                                    |                   | -              |          |                  | ncu-ibn      | I            |            |                  |
| MAC位址                                                                                                    | 00:1c:06          | :31:7c:dc      |          | 00               | 1:1c:06:31:7 | 7c:dd<br>继治史 | _          | 變更               |
| 位址類型                                                                                                    | 手動                | ]- 關           |          |                  | (預設)         | 感怒中间         |            |                  |
| ₽ <u>位址</u><br>戸指定                                                                                                    | 103               | 4 29           |          |                  | 192 168 21   | 51           |            |                  |
| 子網路遮罩<br>已指定                                                                                                    | 255.25            | 5.255.0        |          | 2                | 55.255.255   | .224         | ∃          |                  |
| DHCP 伺服器<br>狀態                                                                                                    |                   | -              |          |                  | -            |              | _          |                  |
| 模式<br>DHCP 同步                                                                                                    |                   | -              |          |                  | -            |              |            |                  |
| DNS 伺服器 1                                                                                                    | 192.16            | 8.0.251        |          |                  | -            |              |            |                  |
| 間道                                                                                                    | 192.11            | 00.0.10        | 10.3.4.2 | 54               | _            |              |            |                  |
|                                                                                                    |                   |                |          |                  |              |              | ~          | <b>《</b><br>返回   |
| × 匯流排<br>↓ TCP/IP                                                                                                    | → 前前 🔊 安          | 全 [ 📶          | 軌跡 🔞     | り服務              |              |              | 系統         | ₽ 驅動             |

● OPC UA 連線實體線路必須透過 X130 的網路端口

### STEP 7: OPC UA 網路連線測試

● 先使用 Telnet 工具測試 OPC UA 端口是否開啟

telnet *IP address* \_port number

EX: telnet 192.167.100.2 4840

- 使用第三方 OPC UA 軟件如 UaExpert 進行連線測試
- WebAccess/CNC SIEMENS 連線(2017 Q2)

|                  |                           | X            |
|------------------|---------------------------|--------------|
| DeviceSetting -  | > Add                     |              |
| Name:            | 840D                      |              |
| CNC Type:        | SIEMENS-OPC               | •            |
| Controller:      | 828D                      | •            |
| CNC IP:          | 192.167.100.2             |              |
| CNC Port:        | 4840                      |              |
| OPC User Name    | Ond laClient              |              |
| OPC Oser Marrie. | Opcoaclient               |              |
| SSH User Name:   | manufact                  |              |
| SSH Password:    | SUNRISE                   |              |
| NC Files Path:   | /nckfs/_N_MPF_DIR         |              |
| CF Files Path:   | /media                    |              |
| Alarm Log Path:  | /user/sinumerik/hmi/log/a | larm_log/ala |
|                  | Save                      | Cancel       |

## STEP 8: SIEMENS CNC 連線功能對應畫面

座標資訊

|                 | 3000 ↓ 💋 警急停止 |                 |                      |  |
|-----------------|---------------|-----------------|----------------------|--|
| NC/MPF/TEST_CIP | }             | S               | IEMENS               |  |
| 已中斷             | MRD           | 1. 暫停沒有方式組準的    | <b>備</b> 好           |  |
| 機械座標            | 位置 [mm]       | REPOS           | 進給/倍率                |  |
| € MX1           | 624.649       | 0.000           | 0.000 mm/min<br>8.0% |  |
| ● MY1           | -181.761      | 0.000           | 0.000 mm/min<br>8.0% |  |
| ● MZ1           | -495.530      | 0.000           | 0.000 mm/min<br>8.0% |  |
| MSP1            | 0.001°        | 0.000°          | 0.000 rpm<br>50%     |  |
|                 |               |                 |                      |  |
|                 |               |                 |                      |  |
|                 |               |                 |                      |  |
|                 |               |                 |                      |  |
|                 |               |                 |                      |  |
|                 |               |                 |                      |  |
|                 |               | T=MANUTEQ_T1 F= | 0.000 S1=0           |  |
|                 |               |                 |                      |  |

狀態顯示

|             | 700008          | 請打開進給 <b>?(MCP)</b> |                                           |                 |          |
|-------------|-----------------|---------------------|-------------------------------------------|-----------------|----------|
| NC/MPF/TEST | _CIR            |                     | S                                         | IEMENS          | G碼       |
| 反 已中斷       |                 | MRD▲暫停              | 沒有方式組準備                                   | <b></b> 樹子      | 熱不       |
| 機械座標        | <u> 位置</u> [mm] | 餘移動量                | T,F,S                                     |                 | 輔助碼      |
| MX1         | 624.649         | 0.000               |                                           | 1 ø 123.12      | 顯示       |
| MY1         | -191 762        | 0 000               |                                           | L 123.123       | Ħ+       |
|             | 101.702         | 0.000               | E 0.01                                    | 20 W            | 量節       |
| M21         | -495.530        | 0.000               | 0.00                                      | ۵۵۵ mm/min 80%  |          |
|             |                 |                     | S1 0                                      |                 | 時間/      |
|             |                 |                     | 主要 0                                      | 50%             |          |
|             | CIR             |                     |                                           | <u>50 , 100</u> | 积式區級     |
|             | _0111           |                     |                                           | 12.0710         | 1770 EWX |
| G01G90G54X0 | .Y0.Z0.F1000    |                     | 2·                                        | 14· G90         |          |
| Y-400.Z-450 | .¶              |                     | 3:                                        | 15: G94         |          |
| X600¶       |                 |                     | = 6: G17                                  | 16: CFTCP       |          |
| YØZض        |                 |                     | 7: G40                                    | 21: SOFT        | 實際數值     |
| XO¶         |                 |                     | 8: G500                                   | 22: CUT2DF      | MCS      |
| Gotob Lab¶  |                 |                     | 9:                                        | 29: DIAMOF      |          |
| M30¶        |                 |                     | 🚽 10: G64                                 | 30: COMPOF      |          |
| 1           | +∓ 1            |                     |                                           | ×               |          |
|             | ✔ 鵜谷            |                     | NC 界即 ——————————————————————————————————— |                 | ☑ 語관     |

#### 刀具列表

| ţ [      |          | 700008 V                                                                                                    | 請打開 | 刵進給 | ?(MCP)   |         |       |                |            |          |    |             |
|----------|----------|----------------------------------------------------------------------------------------------------|-----|-----|----------|---------|-------|----------------|------------|----------|----|-------------|
| 刀具       | 列表       |                                                                                                    |     |     |          |         |       |                |            |          | 主軸 |             |
| 位置       | 類型       | 刀具名稱                                                                                                    | D   | н   | 長度       | ø       |       | N <sup>•</sup> | 豊 毛<br>1   | 주<br>2   | ^  |             |
| <u></u>  |          | Manuteq_t1                                                                                                    | 1   | 123 | 123.123  | 123.123 |       | 0 ′            | 5 🗖        |          |    |             |
| <b>`</b> |          |                                                                                                    |     |     |          |         |       |                |            |          |    |             |
| •        |          |                                                                                                    |     |     |          |         |       |                |            |          |    |             |
| 1        |          |                                                                                                    |     |     |          |         |       |                |            |          |    |             |
| 2        |          | PMC2                                                                                                    | 1   | 2   | -117.000 | 17.000  |       | 0 ′            | 5 🗖        | <u>Ц</u> | =  |             |
| 3        | Ø        | PMC3                                                                                                    | 1   | 3   | -116.000 | 16.000  | 118.0 | 1              | <u>5</u> П | Ц        | _  |             |
| 4        | +        | PMC4                                                                                                    | 1   | 5   | -115.000 | 7.500   | 0.0   | 0              | ¤Ц         | 닏        | _  |             |
| 5        |          | PMC5                                                                                                    | 1   | 4   | -114.000 | 14.000  |       | 0              | ⊠⊔         |          | _  |             |
|          |          | PMC5                                                                                                    | 2   | 511 | -113.000 | 13.000  |       | 0              |            |          | _  | 知載          |
| 6        |          | PMC6                                                                                                    | 1   | 6   | -112.000 | 12.000  |       | 0 ′            | 5 🗖        | 닏        |    | 大車・円山       |
| 7        |          | PMC7                                                                                                    | 1   | 7   | -111.000 | 11.000  |       | 0              | ×Ц         | 닏        |    |             |
| 8        |          | PMC8                                                                                                    | 1   | 8   | -110.000 | 10.000  |       | 0 ′            | 5П         |          |    |             |
|          |          | PMC8                                                                                                    | 2   | 811 | -109.000 | 9.000   |       | 0              |            |          |    |             |
|          |          | PMC8                                                                                                    | 3   | 812 | -108.000 | 8.000   |       | 0              |            |          |    |             |
|          |          | PMC8                                                                                                    | 4   | 0   | -110.000 | 10.000  |       | 0              | ~ □        |          |    | 刀庫選擇        |
| 9        | 0        | PMC9                                                                                                    | 1   | 9   | -107.000 | 7.000   | 90.0  |                | 5 []       | 님        |    |             |
| 10       |          | PMC10                                                                                                    | 1   | 10  | -106.000 | 6.000   |       | 0              | ×Ц         | <u> </u> |    |             |
| 11       |          | PMC1                                                                                                    | 1   | 1   | 100.000  | 20.000  |       | 4 ′            | 2 🔽        |          | ~  |             |
|          |          |                                                                                                    |     |     | 4        |         |       |                |            |          | >  |             |
|          | 刀具<br>列表 | ■ 2月 アート アート アート アート アート アート・アート アート・アート アート・アート アート・アート アート・アート アート・アート アート・アート・アート アート・アート・アート・アート・アート・アート・アート・アート・アート・アート・ |     |     | 刀庫       | ● 靏     | § R   | 便變             | 君者         |          |    | SD 設定<br>動振 |

#### 工件座標

| <b>↓ →</b> 700152                                | ±                                                                      | 軸尚未開啟?(MCP | "       |          |         |             |  |  |  |
|--------------------------------------------------|------------------------------------------------------------------------|------------|---------|----------|---------|-------------|--|--|--|
| 工件座標系偏移 - G54 G599 [mm]                          |                                                                        |            |         |          |         |             |  |  |  |
|                                                  | + ⊡ ∆!</th <th>7 X</th> <th>Y</th> <th>Z</th> <th>SP1 🗅</th> <th></th> | 7 X        | Y       | Z        | SP1 🗅   |             |  |  |  |
| G54                                              |                                                                        | 24.777     | 101.506 | -300.000 | 0.000   |             |  |  |  |
| 精組                                               | 3                                                                      | 0.000      | 0.000   | 0.000    | 0.000   | 有效          |  |  |  |
| G55                                              |                                                                        | 0.000      | 0.000   | 0.000    | 0.000   |             |  |  |  |
| 精細                                               | 8                                                                      | 0.000      | 0.000   | 0.000    | 0.000   |             |  |  |  |
| G56                                              |                                                                        | 0.000      | 0.000   | 0.000    | 0.000   | 職況          |  |  |  |
| 精細                                               | 3                                                                      | 0.000      | 0.000   | 0.000    | 0.000   |             |  |  |  |
| G57                                              |                                                                        | 0.000      | 0.000   | 0.000    | 0.000   |             |  |  |  |
| 精細                                               | 8                                                                      | 0.000      | 0.000   | 0.000    | 0.000   |             |  |  |  |
| G58                                              |                                                                        | 0.000      | 0.000   | 0.000    | 0.000   |             |  |  |  |
| 精細                                               | 8                                                                      | 0.000      | 0.000   | 0.000    | 0.000   | G54         |  |  |  |
| G59                                              |                                                                        | 0.000      | 0.000   | 0.000    | 0.000   | G599        |  |  |  |
| 精細                                               | 8                                                                      | 0.000      | 0.000   | 0.000    | 0.000   |             |  |  |  |
| G507                                             |                                                                        | 0.000      | 0.000   | 0.000    | 0.000   |             |  |  |  |
| 精細                                               | 8                                                                      | 0.000      | 0.000   | 0.000    | 0.000   |             |  |  |  |
| G508                                             |                                                                        | 0.000      | 0.000   | 0.000    | 0.000   |             |  |  |  |
| 精細                                               | 8                                                                      | 0.000      | 0.000   | 0.000    | 0.000   | 言丝田 📐       |  |  |  |
| G509                                             |                                                                        | 0.000      | 0.000   | 0.000    | 0.000   |             |  |  |  |
| 料青組                                              | 8                                                                      | 0.000      | 0.000   | 0.000    | 0.000   |             |  |  |  |
| G510                                             |                                                                        | 0.000      | 0.000   | 0.000    | 0.000 🔽 |             |  |  |  |
|                                                  |                                                                        |            |         |          | >       |             |  |  |  |
| ◎ 刀具 ◎ 刀具 ● 一日日日日日日日日日日日日日日日日日日日日日日日日日日日日日日日日日日日 |                                                                        | 📑 刀庫       | [● 零]   | R 使用     | 者       | SD 設定<br>數據 |  |  |  |

#### NC program List

| G  | <b>→</b><br>AUTO | 700008       | 請打開進給 <b>?(MCP)</b>             |    |                                                      |                                              |      |
|----|------------------|--------------|---------------------------------|----|------------------------------------------------------|----------------------------------------------|------|
|    |                  | 名稱           | 類型                              | 長度 | 日期                                                   | 時間                                           | 選擇   |
|    | 件程式<br>作<br>TEMP |              | dir<br>Dir<br>Dir<br>Dir<br>WPD |    | 30.11.2016<br>30.11.2016<br>30.11.2016<br>08.03.2018 | 16:08:00<br>15:50:51<br>16:34:55<br>16:24:03 | 新的   |
|    |                  |              |                                 |    |                                                      |                                              | 開啟   |
|    |                  |              |                                 |    |                                                      |                                              | 設置標記 |
|    |                  |              |                                 |    |                                                      |                                              | 拷貝   |
|    |                  |              |                                 |    |                                                      |                                              | 貼上   |
|    |                  |              |                                 |    |                                                      |                                              | 剪下   |
| NC | _                | _            | _                               | _  | _                                                    | 可用: 44.0 Kl                                  |      |
|    |                  | Ge User CF 🦞 | USB                             |    |                                                      | /FTP:/<br>0.3.4.3                            |      |

系統負載

| 200000 → 緊急開關被押下,解除緊急開關並押下重置按鏈! |      |       |       |         |          |                |  |  |
|---------------------------------|------|-------|-------|---------|----------|----------------|--|--|
| 系統負載                            |      |       |       | CH1     | I:CHAN1  |                |  |  |
| 元件                              | 參考   | 目前的   | 最小    | 最大      | 單位       |                |  |  |
| 位置控制                            | NCK  | 0.136 | 0.088 | 0.350   | ms       |                |  |  |
| 插補器                             | NCK  | 0.323 | 0.052 | 0.607   | ms       |                |  |  |
| 向前運動                            | CHAN | 0.131 | 0.056 | 221.690 | ms       |                |  |  |
| PLC 處理時間                        | PLC  | 0.126 | 0.115 | 0.235   | ms       |                |  |  |
|                                 |      |       |       |         |          |                |  |  |
| NCU從位置載人<br>控制器、插補器和PLC:        | NCK  | 13.43 | 5.72  | 20.28   | %        |                |  |  |
| 插補緩衝區的水位                        | CHAN | 0     |       |         | %        | 啟動             |  |  |
|                                 |      |       |       |         |          |                |  |  |
|                                 |      |       |       |         |          | 信止             |  |  |
|                                 |      |       |       |         |          | IÈТТ           |  |  |
|                                 |      |       |       |         |          |                |  |  |
|                                 |      |       |       |         |          |                |  |  |
|                                 |      |       |       |         |          |                |  |  |
|                                 |      |       |       |         |          |                |  |  |
|                                 |      |       |       |         |          |                |  |  |
|                                 |      |       |       |         |          |                |  |  |
|                                 |      |       |       |         |          |                |  |  |
|                                 |      |       |       |         | 王竹       | In Fresh       |  |  |
|                                 | 🔣 軌  | 跡 🔊 🖁 | 見劃    | <b></b> | 系統<br>負載 | ₽> 100000 ● 系統 |  |  |

#### <u>R 變數</u>

|      | 16912 🕹 🖨  | 程式控制:動 | 動作 變更為程式模式 | '只能允許  | 在重置狀態     |              |
|------|------------|--------|------------|--------|-----------|--------------|
| R變數  |            |        |            |        |           |              |
| R 0  | 0.5        | R 20   | 10         | R 40   | 0         |              |
| R 1  | 0.2        | R 21   | 2202       | R 41   | 0         |              |
| R 2  | 0.3        | R 22   | 2303       | R 42   | 0         | R-變動         |
| R 3  | 1.234567   | R 23   | 1          | R 43   | 0         | - SEAA       |
| R 4  | 1          | R 24   | 1          | R 44   | 0         | <b>N</b> 1-# |
| R 5  | 1          | R 25   | 1          | R 45   | 0         | 全域           |
| R 6  | 1          | R 26   | 1          | R 46   | 0         | GUD          |
| B 7  | 1          | R 27   | 1          | R 47   | 0         | <b>*Z*</b> ¥ |
| R 8  | 1          | R 28   | 1          | R 48   | 0         | 理追           |
| R 9  | 1          | R 29   | 1          | R 49   | 0         | GUD          |
| R 10 | 1101       | R 30   | 3101       | R 50   | 0         |              |
| R 11 | 1          | R 31   | 3202       | R 51   | 0         | 同部           |
| R 12 | 2          | R 32   | 3303       | R 52   | 0         | LUD          |
| R 13 | 3          | R 33   | 1          | R 53   | 0         |              |
| R 14 | 4          | R 34   | 1          | R 54   | 0         |              |
| R 15 | 5          | R 35   | 1          | R 55   | 0         |              |
| R 16 | 6          | R 36   | 1          | R 56   | 0         |              |
| R 17 | 7          | R 37   | 1          | R 57   | 0         | 査找 📐         |
| R 18 | 8          | R 38   | 1          | R 58   | 0         |              |
| R 19 | 9          | R 39   | 1          | R 59   | 0         |              |
|      |            |        |            |        | >         |              |
| ☑ 强  | 2 刀具<br>磨耗 |        | 7 刀庫 💽 🦓   | 點<br>屠 | 更用者<br>變數 | SD 設定<br>動振  |

#### 報警紀錄

|                                                                    | 700008                     | 請打開        | 閈進結 <b>?(MCP)</b>               |                            |
|--------------------------------------------------------------------|----------------------------|------------|---------------------------------|----------------------------|
| 報警記錄                                                               |                            |            |                                 | 重新整理                       |
| 發生 ▼                                                               | 清除                         | 編號         | 內容                              | <b>T</b> 1441 <b>T</b> 1-T |
| 23.08.2018<br>15:30:07.568                                         |                            | 16912      | 程式控制:動作 '變更為程式模式' 只能允許在<br>重置狀態 |                            |
| 23.08.2018<br>14:44:53.114                                         |                            | 3000       | 警急停止                            |                            |
|                                                                    |                            | 3000       | 警急停止                            |                            |
| 23.08.2018<br>14:44:17.456                                         | 23.08.2018<br>14:44:57.026 | 150202     | 等待連線到 /PLC/828D                 | Cancel 音報                  |
| 23.08.2018<br>14:44:17.224                                         | 23.08.2018<br>14:44:53.098 | 150202     | 等待連線到 /NCK                      | 排序                         |
| 23.08.2018<br>14:44:16.325                                         | 23.08.2018<br>14:44:16.325 | 150204     | 開始警報捕取                          |                            |
| 16.08.2018<br>15:40:59.111                                         |                            | 3000       | 警急停止                            |                            |
| 16.08.2018<br>15:38:54.396                                         | 16.08.2018<br>15:38:57.830 | 16912      | 程式控制:動作 '變更為程式模式' 只能允許在<br>重置狀態 | 設定                         |
| 16.08.2018<br>15:38:53.567                                         | 16.08.2018<br>15:38:57.830 | 3000       | 警急停止                            |                            |
| 16.08.2018<br>15:38:51.364                                         | 16.08.2018<br>15:38:53.562 | 16912      | 程式控制:動作 '變更為程式模式' 只能允許在<br>重置狀態 | 1話1子為亡基策                   |
| 16.08.2018<br>15:25:41.433                                         | 16.08.2018<br>15:38:53.562 | 3000       | 警急停止                            |                            |
|                                                                    |                            | ****       |                                 |                            |
| ▲<br>一<br>一<br>一<br>一<br>一<br>一<br>一<br>一<br>一<br>一<br>一<br>一<br>一 | 🕋 訊息                       | ▲ 常報<br>紀錄 | VNC/PLC<br>變數 ◎ 影断              | ₩ 版本                       |